# レセ電算ファイル保存 操作手順書

Ver-01.00.000

和幸システム有限会社

#### はじめに

レセ電算ファイル保存(以下、本システムと略す)は、患者情報、病名や診療内容などのレセ電算の請求 用データを弊社各種システムで利用できる形式で保存するシステムです。

#### 起動と終了

起動は、プログラムメニューから、レセ電算ファイル保存をクリックして下さい。 終了は、メイン画面の終了ボタンをクリックして下さい。

## ライセンスの登録

本システムは、ライセンス登録を行わないと、一定期間経過後は、使用できなくなります。

次の画面が表示されたら、オンライン申請をクリックして下さい。

試用する場合は、あとで登録をクリックして業務を開始して下さい。

ライセンスを登録する場合は、ライセンス登録欄に指定の内容を入力後、ライセンス登録をクリックして 下さい。

| 2) ユーザー登録                                                                                                    |            | ×                      |
|----------------------------------------------------------------------------------------------------|------------|------------------------|
| 注意!! 本製品は、フリーウェアではありません。<br>製品登録を行い、ライセンス番号を取得する必要があります。<br>オンラインでライセンスの申請を行います。<br>あと19日間、使用可能です。<br>製品登録までの流れ ユーザー情報:9Q9B2E18ABD100RS |            | あとで登録(C)<br>オンライン申請(O) |
| のオンライン甲請(お客様情報を記入 トさい)<br>②登録のご確認のメールを弊社から返信します。                                                                                        | - ライセンス登録- |                        |
| ③メールに記載されている振込先に送金下さい。<br>④入金確認後、ライセンス番号をメール致します。                                                                                       |            | ライセンス登録                |

オンライン申請の画面です。インターネット経由で登録画面が表示されますので、必要事項を記入して、 送信ボタンをクリックして下さい。

ライセンス登録のご案内メールをお送りしますので、その内容に従って下さい。

レセ電算ファイル保存 ライセンス申請

| 下記のフォームに入力後、送信ボタンをクリックして申請下さい。購入方法のメールお送り致します。<br>こ入金確認後、購入パスワードを送付致します。<br>個人情報に関しては、当社内で厳重管理し、第三者に公表することはありません。 |                  |                 |  |  |  |
|----------------------------------------------------------------------------------------------------|------------------|-----------------|--|--|--|
| 尚、フリーメールのアドレスでの申請は、お                                                                                              | ち断りしております。       |                 |  |  |  |
|                                                                                                    |                  |                 |  |  |  |
| 必要項目を入力し、送信ボタンを押して下さい (※の部分は必須項目)                                                                                 |                  |                 |  |  |  |
| ユーザー情報 ※                                                                                                    | 9Q9B2E18ABD100RS | (このまま変更しないで下さい) |  |  |  |
| <mark>ふりがな</mark> ※ 全角ひらがなで指定                                                                                     |                  |                 |  |  |  |
| ご担当者氏名(漢字)※                                                                                                    |                  |                 |  |  |  |
| E-Mailアドレス ※ 全て半角 で指定                                                                                             |                  |                 |  |  |  |
| 医療機関名※                                                                                                    |                  |                 |  |  |  |
| 所属                                                                                                    |                  |                 |  |  |  |

# メイン画面

本システムのメイン画面です。終了ボタンをクリックすると業務を終了します。

| 🖳 レセ電算ファイル保存 (試用中)   |              |         | - • • |       |
|----------------------|--------------|---------|-------|-------|
| ファイル(F) ツー           | -ル(T) マスタ(M) | へ,レプ(H) |       |       |
| 取得情報                 |              |         |       |       |
|                      |              |         |       | 確認(R) |
| 医療機関名                |              |         |       |       |
| 診療月                  |              |         |       | 開始(S) |
| 保険                   |              |         |       |       |
| 処理件数:                | 0            |         |       | 終了(X) |
| 仕様設定                 |              |         |       | 1     |
| 診療行為け 会              | デー友保友        |         |       |       |
| 11 / Olim 11 / Wiles |              |         |       |       |
|                      |              |         |       |       |

#### 初回起動時の各種設定

初回起動時または環境が変わった場合に、設定を行う必要があります。

#### データベースの設定

メイン画面のツールメニューからデータベース設定をクリックします。 データベースの設定です。設定情報は、販売店にご確認下さい。

| 🖷 データベースの設定 SQL-Server                                                | <b>X</b> |
|-----------------------------------------------------------------------|----------|
| <ul> <li>SQL-Server or EXPRESS</li> <li>SQL-Server Compact</li> </ul> | 保存(S)    |
| 設定情報                                                                  | キャンセル    |
| サーバー名 MOON                                                            |          |
| ユーザー名                                                                 |          |
| パスワード                                                                 |          |
| データ名 erecesave 参照                                                     |          |
|                                                                       |          |
|                                                                       |          |

# オプションの設定

メイン画面のツールメニューからオプションをクリックします。 レセ電算データを読み込むフォルダーを指定します。

| 🖳 オプション                                     | <b>×</b> |
|---------------------------------------------|----------|
| 仕様設定<br>データの保存フォルダー<br>D:¥user_data¥レセプト電算¥ | 保存(S)    |
| 参照(B)                                       | キャンセル    |
| 1年存9 るテーダ                                   |          |
| ◎ 診療データは全て保存する                              |          |
|                                             | J.<br>A  |

## マスタの更新

保存処理を行う前にマスタを取得する必要があります。

取得するマスタに関しては、傷病名、修飾語、診療行為、医薬品、特定器材、コメントになります。 これらのデータは、インターネット経由で取得します。定期的にデータが変更されていますので、定期 的に更新を行って下さい。

メイン画面のマスタメニューから、該当のデータを指定します。

画面例は、傷病名マスタ取得の画面です。データの件数により時間がかかる場合があります。

| 🖳 傷病名マスタ取得   | × |
|--------------|---|
| データを保存しています。 |   |
| 23           |   |

#### 処理開始

レセ電算のファイル(RECEIPTC.UKE)が、指定したフォルダーにあることを確認し、確認ボタンをクリックします。

レセ電算ファイルの情報を表示しますので、確認して下さい。

内容が違う場合は、ファイルを指定したフォルダーに保存して下さい。

|               | セ電算ファイル       | <b>保存 (試用中)</b>     | - • • |
|---------------|---------------|---------------------|-------|
| ファ            | ァイル(F) ツー     | ・ル(T) マスタ(M) ヘルプ(H) |       |
| 印             | 得情報           |                     | 確認(R) |
|               | 医療機関名         | 和幸病院                |       |
|               | 診療月           | 平成26年08月分           |       |
|               | 保険            | 国保                  |       |
|               | 処理件数 <b>:</b> | 0                   | 終了(X) |
| 仕             | .様設定          |                     |       |
| 診療行為は、全データを保存 |               |                     |       |
|               |               |                     |       |
|               |               |                     |       |

内容を確認したら、開始ボタンをクリックしてデータを保存して下さい。保存処理が開始されます。

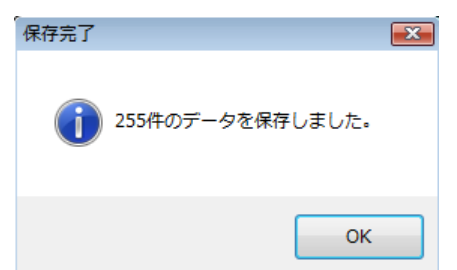

保存が完了したら、次のメッセージが表示され、保存した件数を表示します。

## エラーに関して

本システムは、十分なテストのもとに出荷しておりますが、想定しないケースでエラーが発生することも あります。万一エラーが発生した場合は、そのエラーメッセージや行っていた操作等を記録して、お問い 合わせ下さい。内容をお聞きし、対応を行います。

## その他

機能の追加等に関しては、随時受け付けております。内容によって、別途有料で対応の場合もありますが、 検討して対応をご連絡します。

以下余白